## 个人社保流水查询步骤

 登录http://www.sc.hrss.gov.cn/scggfw/system/toGrfw.do;
点击访问"社保证明打印",点击"个人参保证明查询打印"在 线办理;

| 四川省人力资源和社会的     | <sup>飛行</sup><br>社在线公共服 | 务平台           | 別省 ▼       | 请输入您要搜索的内容<br>热7搜索: 养老保险 医疗保险 | Q 搜索          |
|-----------------|-------------------------|---------------|------------|-------------------------------|---------------|
| 首页 个人服务         | 务法人服务                   | 用户中心          |            |                               | 💬 📘 登录 注册     |
| 个人服务            |                         |               |            |                               |               |
| 社会保险            | 就业创业                    | X             | 事人才        | 劳动关系                          | 综合            |
| 全部主题            | 一件事                     | 养老保险服务        | 社会保险登记     | 社保证明打印                        | 缴费信息管理        |
| 信息查询            | 转移管理                    | 参保信息维护        |            |                               |               |
| 社保证明打印          | 免跑 最多跑一                 | 次 🗌 申报类 🗌 査询射 | き 1100 一件事 | 请输入您要搜索的                      | 内容<br>Q 捜索    |
| ▲ 个人参保证明查询打     | FED                     |               |            |                               | ☆ 收藏 🖹 臣 在线办理 |
| ▲ 养老金证明打印       |                         |               |            |                               | ☆ 收藏 ◎ 在线办理   |
| 个人参保权益记录打印      |                         |               |            |                               | ☆ 收藏 ◎ 在线办理   |
| 职业年金个人权益记录单查询打印 |                         |               |            |                               | ☆ 收藏 □ 在线办理   |
| 首页 上一页 1        | 下页 尾页 共1页共4条            | 记录            |            |                               |               |

如有账号直接点击登录一个人登录,输入账号和密码,登录后打印;

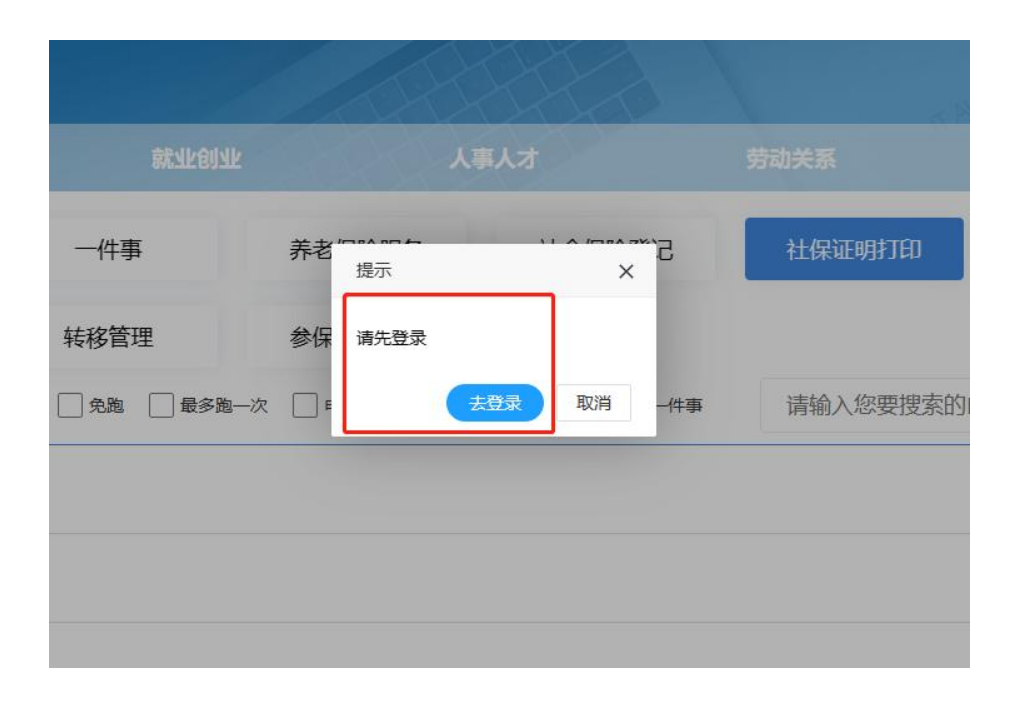

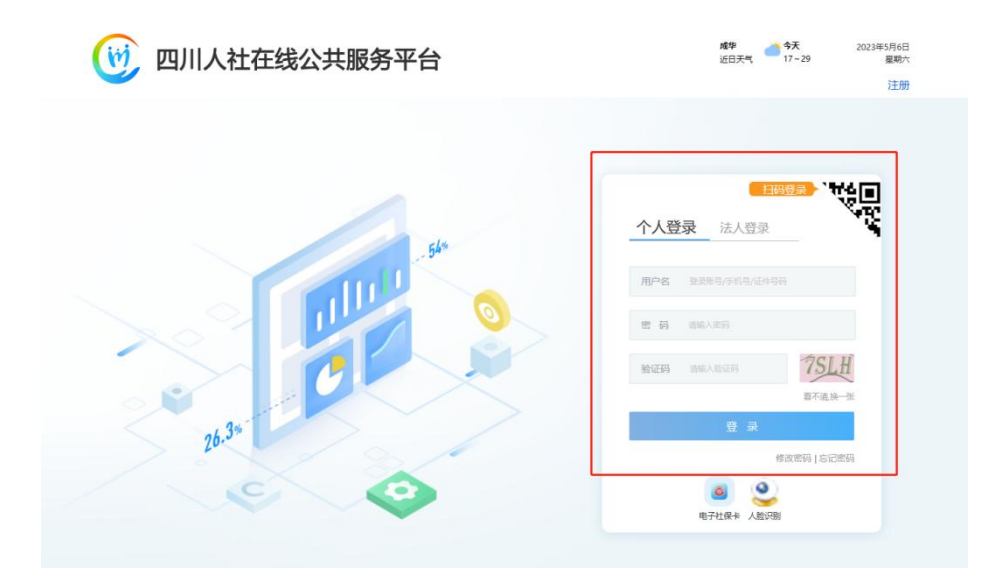

 如没有账号则点击注册,进行新账号注册,填写个人信息注册成功 后重新登录打印。

| () 四川人社在线公共服务                          | <b>成华                                     </b> | :3年5月6日<br>星期六                 |    |  |
|----------------------------------------|------------------------------------------------|--------------------------------|----|--|
| <b>V</b>                               |                                                |                                | 登录 |  |
| 用户注册                                   | 注册   法人用户注册   证书绑定                             | 1 就业2.0单位绑定                    |    |  |
| *注册方式                                  | 大陆居民身份证                                        | 若未持有大陆眉民身份证请使用四川省内的社会保障卡注<br>册 |    |  |
| *证件类型                                  | 居民身份证 🗸                                        | 有效身份证件类型                       |    |  |
| *证件号码                                  |                                                | 有效身份证件号码                       |    |  |
| *姓名                                    |                                                | 注册人员真实姓名, 应与有效身份证件一致           |    |  |
| *登录账号                                  |                                                | 只能包含字母、数字、下划线                  |    |  |
| ************************************** |                                                | 密码必须包含有字母和数字,长度为8-16位          |    |  |
| * 鑰认密码                                 |                                                | 重复输入登录密码本人邮箱                   |    |  |
| 邮箱                                     |                                                |                                |    |  |
| *手机导                                   |                                                | 本人手机号                          |    |  |
| *短信验证码                                 | 发送验证码                                          | 点击发送验证码短信                      |    |  |
|                                        | ☑ 我已阅读并同意 《服务条款》                               |                                |    |  |
|                                        | 注册                                             |                                |    |  |